## American Community Survey How to Find Data for State Legislative Districts

|                                                                                                    | Step 1: Visit <b>factfinder.censu</b>                                                                                                    | s.gov. Step 2: Selec                                         | t "Advanced Search."  |
|----------------------------------------------------------------------------------------------------|----------------------------------------------------------------------------------------------------|--------------------------------------------------------------|-----------------------|
| Census<br>Bureau                                                                                                    | AMERICAN<br>FactFinder                                                                                                    | SEARCH ADVANCED SEARCH                                       | DOWNLOAD CENTER       |
| Search - Use the options on the left (topics, geographies,) to narrow your search results         Your Selections' is empty         load search [ save search         Issue search         Issue search         Issue search |                                                                                                    |                                                              |                       |
| Search using the options below:<br>Topics<br>(age, income, year, dataset,)                                                                                                    | topic or table nar                                                                                                    | ne state, county or pla<br>⊙ race/ancestry ⊙ industries ⊙ oc | ce (optional)<br>GO ? |
| Geographies<br>(states, counties, places,)<br>Race and Ethnic Groups<br>(race, ancestry, tribe)<br>Industry Codes<br>(NAICS industry,)<br>EEO Occupation Codes<br>(executives, analysts,)                                    | <ul> <li>Step 3: Choose legislative district.</li> <li>Select "Geographies."</li> <li>Select "all geographic types."</li> <li>Select from the drop down "State Legislative Districts (Upper Chamber)—<br/>610" or "State Legislative Districts (Lower Chamber)—620."</li> <li>Fill in remaining fields to choose a specific district.</li> <li>Select specific district by highlighting, then selecting "ADD TO YOUR<br/>SELECTIONS."</li> <li>Select "CLOSE" on the top right of the window.</li> </ul> |                                                              |                       |
| Step 4: Option A—View a br                                                                                                    | oad-based data profile.                                                                                                    | Step 4: Option B—Choos                                       | se a data topic.      |

- Select "lopics." Select "Product Type."
- Select "Data Profile."
- Select "CLOSE" on the top right of the window.
- Select desired table to view from "Search Results."
- Select either "People" or "Housing."
- Select desired topic.
- Select "CLOSE" on the top right of the window.
- Select desired table to view from "Search Results."

For more information about the American Community Survey, please visit **census.gov/acs**.

Issued March 2017

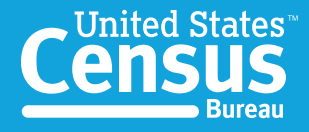

U.S. Department of Commerce Economics and Statistics Administration U.S. CENSUS BUREAU census.gov

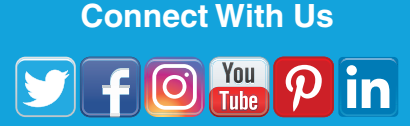